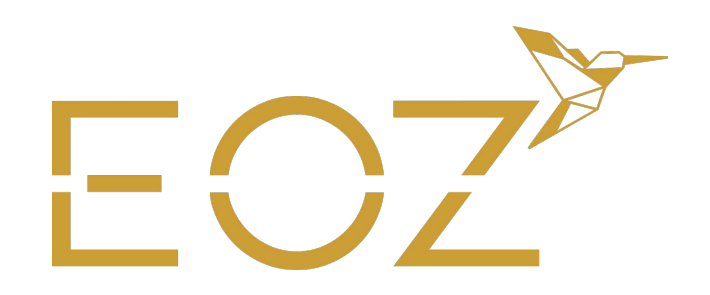

## **NOTICE CRÉATION FICHIERS** DORURE, ARGENTÉ, ROSÉ

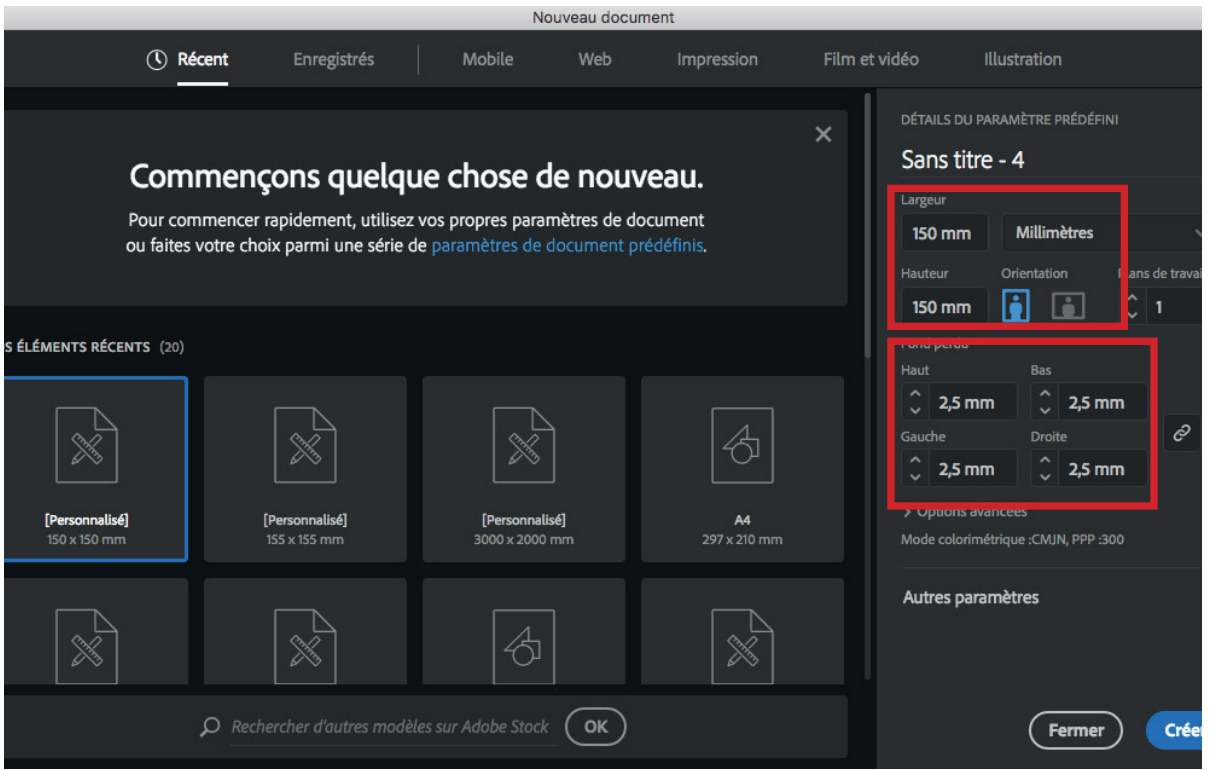

- Pour chaque nouvelle création, ouvrir un nouveau document par créa et par format.
- · Ajouter des fonds perdus de 2,5mm

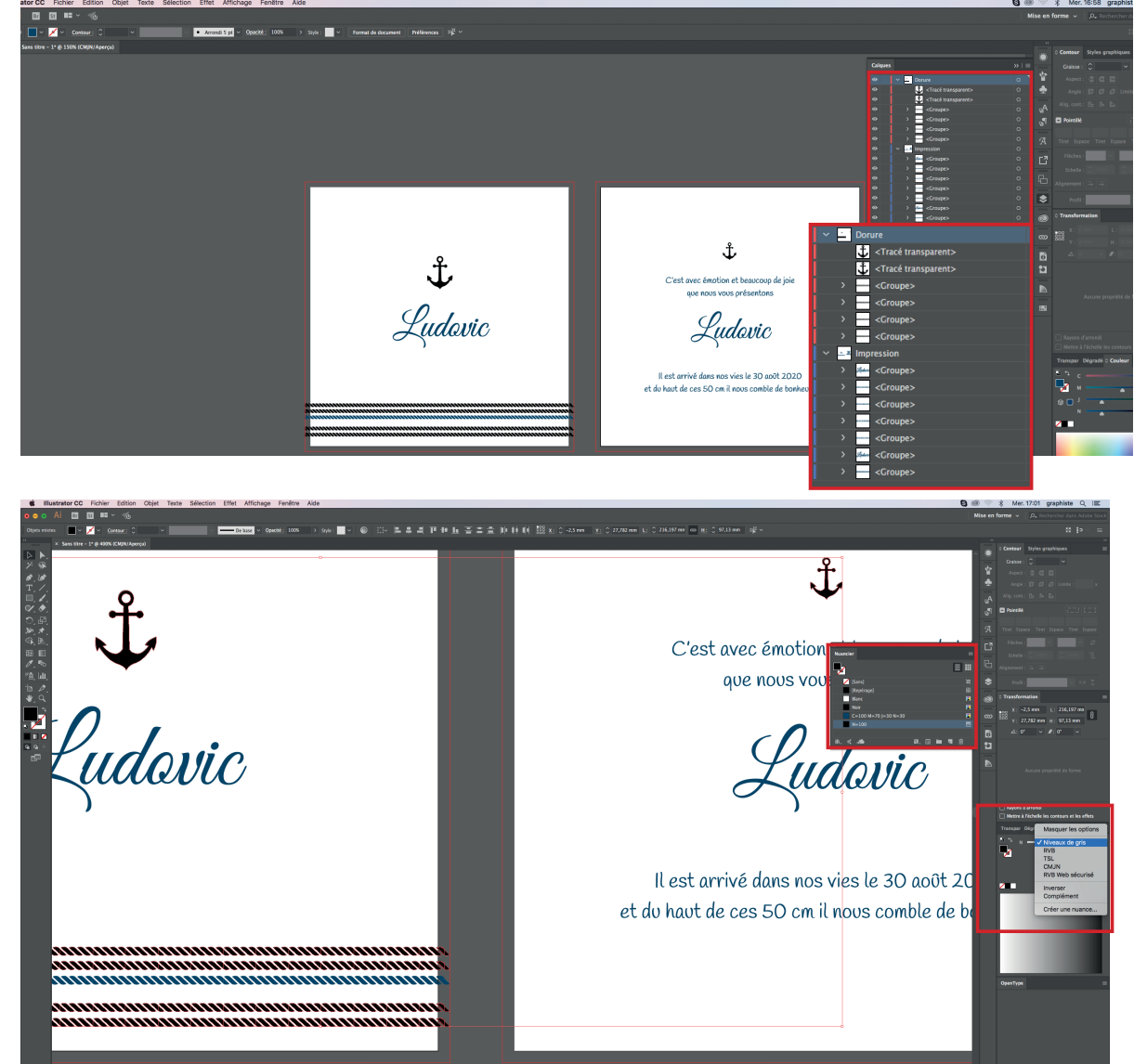

- Préparer différents calques un pour l'impression qui comprend le fond et les éléments graphiques statiques, et un pour la dorure, l'argent ou le rosé.
- Pour les éléments qui seront en dorure, en argent ou en rosé, il faut les mettre en 100% de noir en niveaux de gris. Pour cela, il faut basculer la créa dans illustrator, Indesign ne permet pas d'appliquer une teinte en niveau de gris.
- Dans le nuancier, la couleur de noir 100% en niveau de gris doit apparaître.
- NB : Bien vectoriser les typographies et les filets.

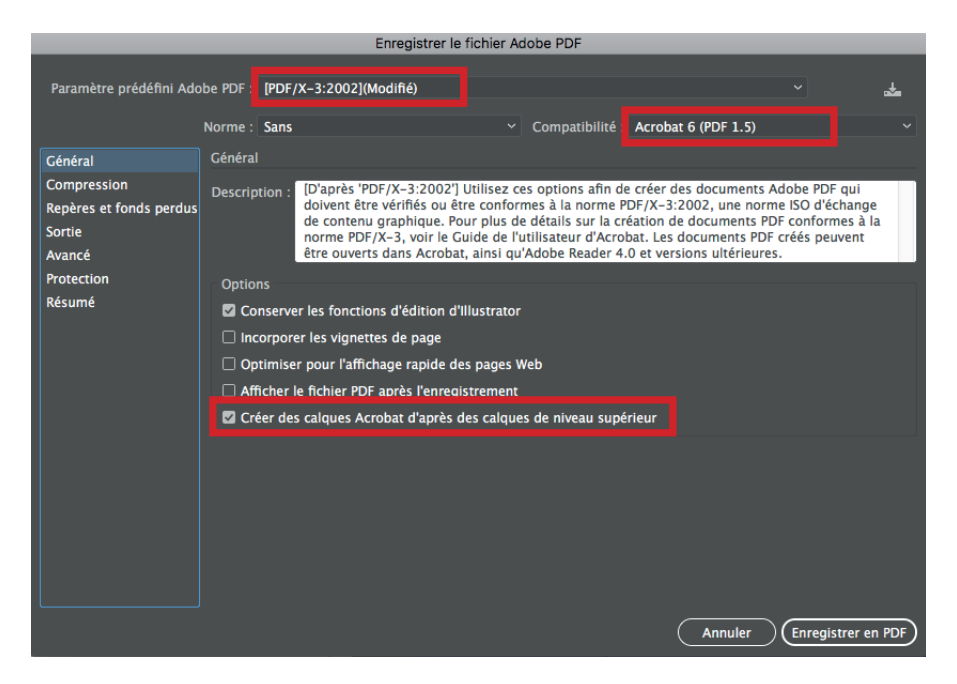

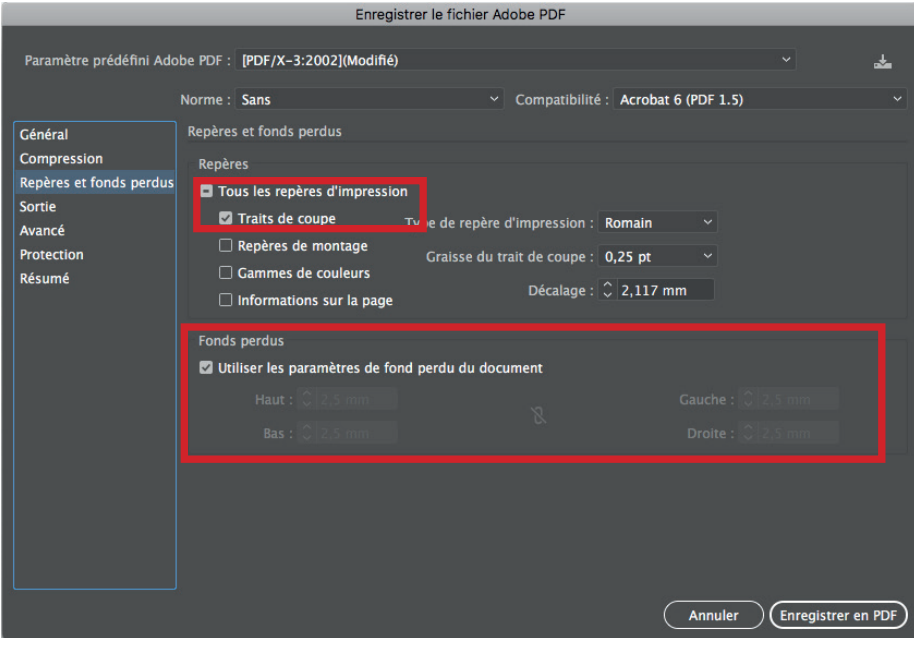

- Pour l'export PDF, choisir PDF X-3 avec la compatibilité PDF 1.5, pour pouvoir cocher la case créer des calques Acrobat.
- Dans repères et fond perdus, cocher **«traits de coupe» et «utiliser** les paramètres de fonds perdus du document»
- · Puis enregistrer en PDF